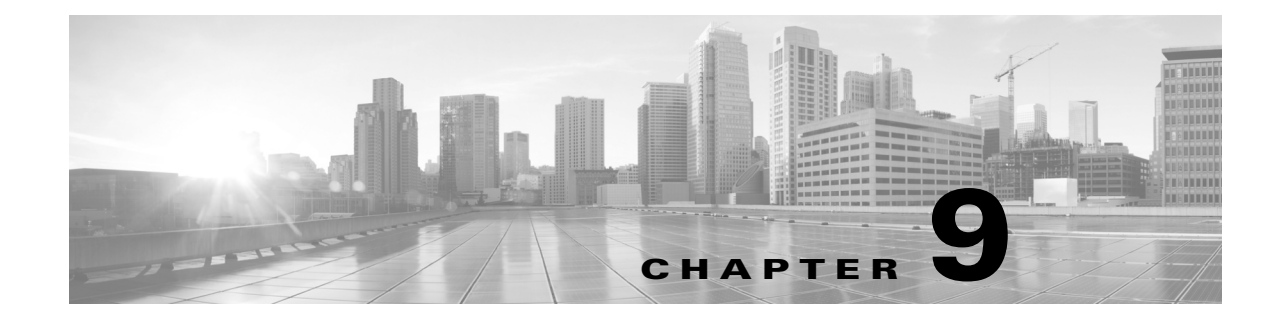

# **Accessing the Products**

## **MATE Design**

Use one of the following methods to start MATE Design from the directory in which the MATE software is installed.

Double-click the mate executable. To verify the version number, select the Help->About menu. This should match the version selected when you installed the product from cisco.com.

From the CLI, enter the mate command and press Enter (Return).

Optional: On Windows, you can associate the plan file using the .pln format with the mate executable. Double-clicking a .pln file opens the plan in a new instance of the GUI.

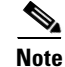

If you only have MATE Design, the rest of this chapter is not applicable to you.

#### **Status**

Other than the MATE Live datastore, Linux processes are started through services. To determine if a service is running, check its status.

service <service\_name> status

For MATE Live, use this command.

mld -action status

## **MATE Live**

I

This assumes you have mld installed and if needed, upgraded. For more information, see the MATE Live Configuration Guide.

| Step 1 | To start the MATE Live, the web server must be stopped if it is running.                             |
|--------|----------------------------------------------------------------------------------------------------|
|        | service wae-web-server stop                                                                          |
| Step 2 | If the datastore is not running, start the mld server.                                               |
|        | mld -action start                                                                                    |
| Step 3 | Start the web server and log into the web UI. See the Collector Server and Web Applications section. |

#### **Collector Server and Web Applications**

| Step 1 | If the web server is not running, start it. This must be running to access the Collector server or the web applications. |
|--------|----------------------------------------------------------------------------------------------------|
|        | service wae-web-server start                                                                                             |
| Step 2 | Open the web home page in a browser.                                                                                     |
|        | https:// <server_ip>:8443</server_ip>                                                                                    |
| Step 3 | Log in to the web server. Contact your administrator for your personal credentials.                                      |
|        | Default administrative credentials                                                                                       |
|        | Username: admin                                                                                                    |
|        | Password: cariden                                                                                                    |
|        | Default user credentials                                                                                                 |
|        | Username: user                                                                                                    |
|        | Password: cariden                                                                                                    |

## **Continuous Poller Server**

Step 1 Start the Continuous Poller server if you want to continuously poll for traffic statistics.

service wae-collector start

**Step 2** Following are the default credentials. For information on the credentials, if they have changed, contact your WAE administrator.

Default username: admin

Default password: cariden

#### **SDN Platform Services**

If using WAE Core, start the following services.

service wae-core start service wae-db start service wae-messaging start service wae-cdl start

Following is an example of how to verify that the WAE Core process started and is listening to the correct port, which by default is 7777.

Example: netstat -anp | grep 7777